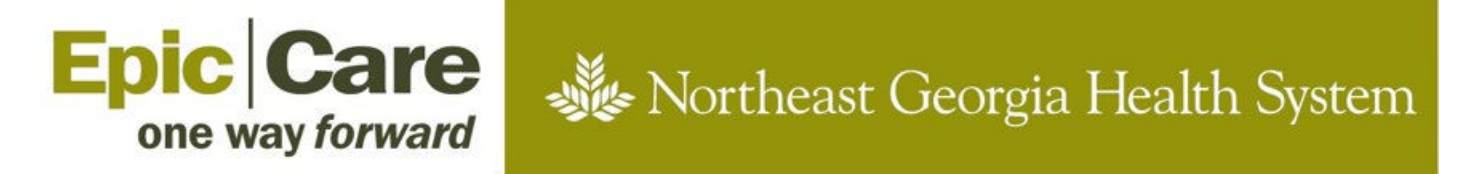

## **Electronic Medication References in MyChart**

## **Opt to go paperless in NGHS Retail Pharmacies**

To access electronic medication references (Monographs and Medication Guides):

- 1. Call the pharmacy:
  - Gainesville Pharmacy (770) 219-6337
  - Braselton Pharmacy (770) 848-6337
- 2. Let the pharmacy staff know you want to stop paper printing.
  - Opting in to paperless affects all NGHS retail pharmacies.
- 3. All future NGHS retail medication references will be available for viewing in MyChart.
  - If needed, paper medication references can be printed on demand.

## How to View Medication Information in MyChart

- 1. Log in to MyChart (Mobile app or Web).
- 2. For the desktop (web) version of MyChart, click the Medication section, find the medication you want information about, and click the "View medication references" link.\*
- 3. For the mobile MyChart app, tap the medications section, find the medication, tap "show details," then tap "View medication references" link.\*

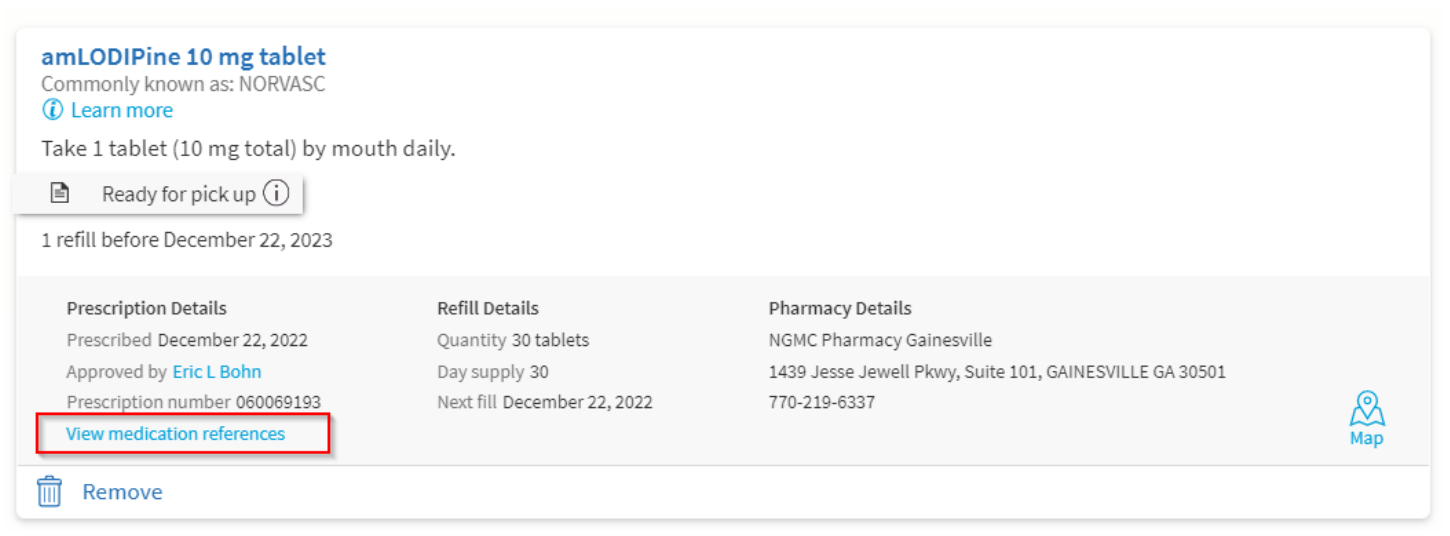

\*Note, clicking the View medication references link opens the Medication References page for the prescription, which includes the available documents. Some medications might have both a monograph and a medication guide, only one document, or neither document available to be viewed in MyChart.